## Kensington®

## VeriMark<sup>™</sup> Desktop Setup Guide

Kensington takes pride in making our comprehensive installation guides easy to follow with simple illustrations and step-by-step instructions. This guide will walk you through setup and help you get to know your VeriMark™ Desktop.

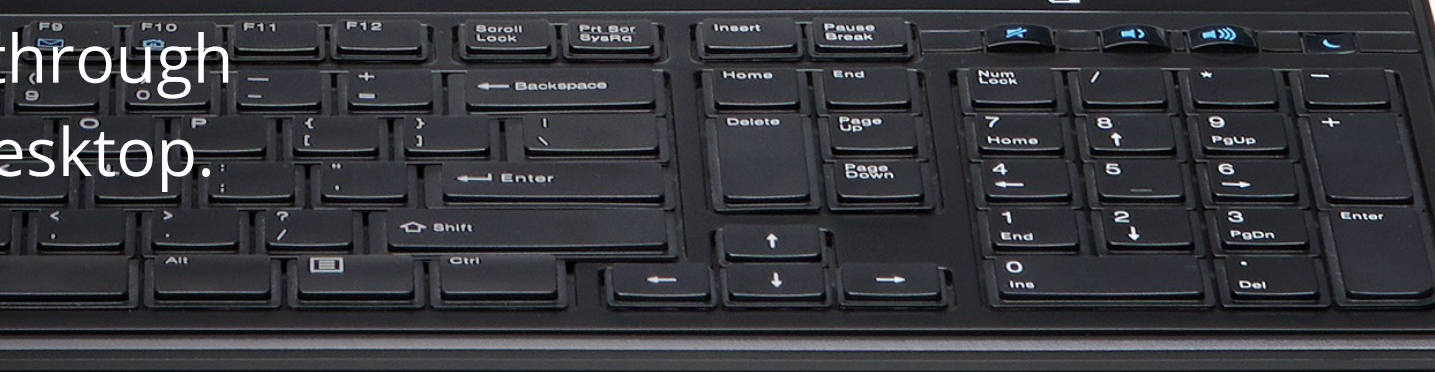

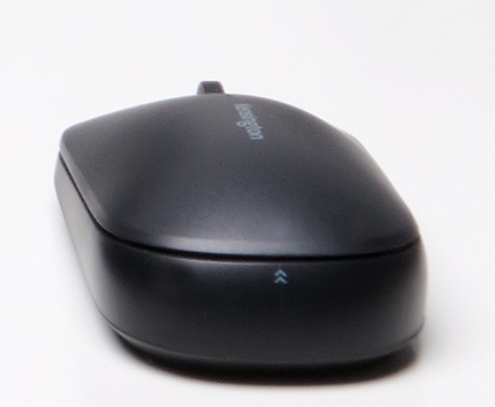

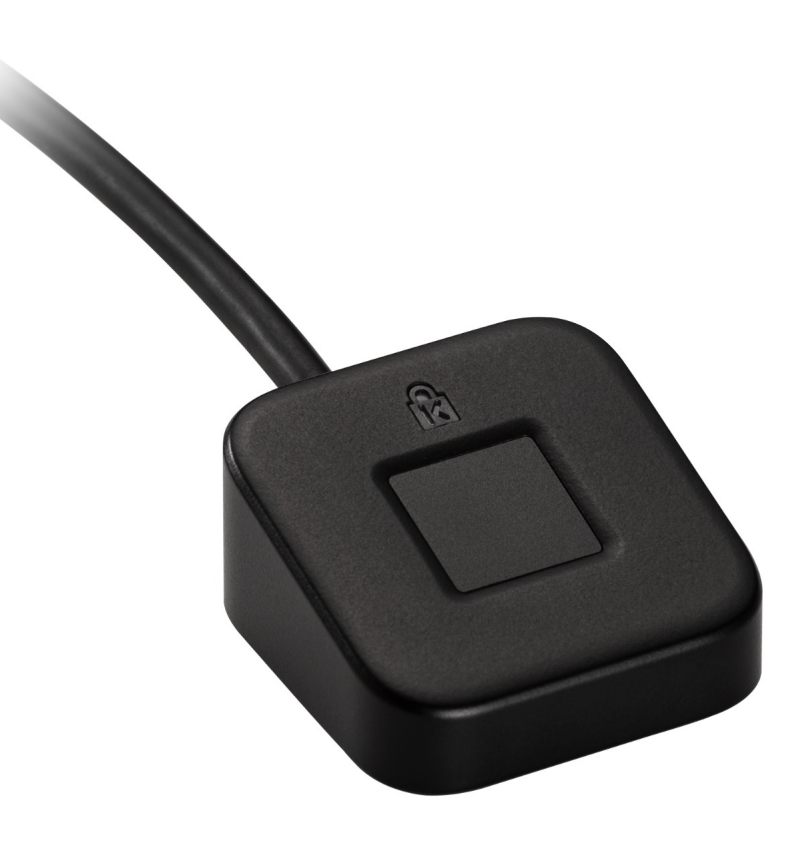

Please update operating system (Windows 10) before setting up Verimark<sup>™</sup> Desktop. If using an online service for WebAuthn make sure you use the latest browser version (Edge, Chrome, Safari and Firefox.)

## VeriMark<sup>™</sup> Desktop 1Password Setup Guide

1. Sign in to your account on 1Password.com on your computer

| Secret Key                          | Find your Secret Key      |
|-------------------------------------|---------------------------|
| Master Password                     |                           |
| This is a public or shared computer |                           |
| Cien In                             | Having trouble signing in |

2. Click your name in the top right and choose My Profile

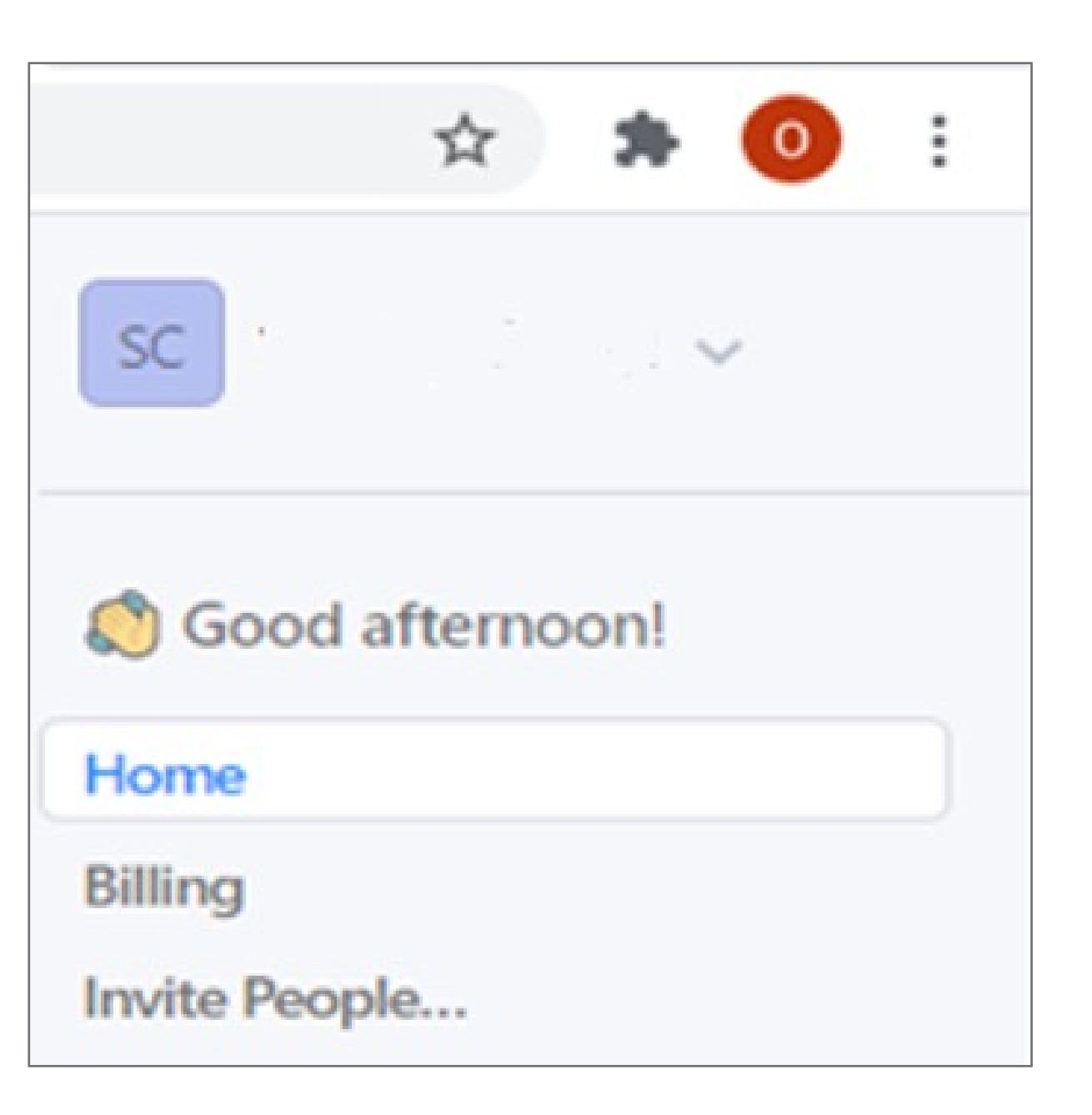

3. Click More Actions and then Manage Two-Factor Authentication

| Edit Details           |  |  |
|------------------------|--|--|
| Change Email           |  |  |
| Regenerate Secret Key  |  |  |
| Change Master Password |  |  |
| More Actions           |  |  |

4. Turn on Two-Factor Authentication and under Set Up another second factor click on Add a Security Key

| Two-Factor Authentication                                                                                                    |                                                                                                    |  |  |  |
|----------------------------------------------------------------------------------------------------|----------------------------------------------------------------------------------------------------|--|--|--|
| Two-factor authentication is an extra layer of protection for your 1Password account. Wh turned on, a second factor will be required to sign in to your account on a new device, in addition to your Master Password and Secret Key. Learn more |                                                                                                    |  |  |  |
|                                                                                                    | factor authentication is turned on facturally account                                                                                                    |  |  |  |
| Two-f                                                                                                    | actor authentication is turned on for your account.                                                                                                    |  |  |  |
| Two-f                                                                                                    | second factors                                                                                                    |  |  |  |
| Your:                                                                                                    | second factors Authenticator App                                                                                                    |  |  |  |
| Your:                                                                                                    | second factors Authenticator App Added September 13, 2020 Replace                                                                                                    |  |  |  |
| Your:                                                                                                    | second factors          Authentication App       Replace         Added September 13, 2020       Replace                                                                                                    |  |  |  |
| Your :<br>Set u                                                                                                    | second factors          Authenticator App       Replace         Added September 13, 2020       Replace         Security Key       Security Key                                                                                                    |  |  |  |
| Your :<br>Set u                                                                                                    | Authentication is turned on for your account. Turn on two-ractor Authentication<br>second factors<br>Authenticator App<br>Added September 13, 2020<br>p another second factor<br>Security Key<br>Security Key<br>Security keys are small physical devices that can be used as your second factor. They<br>Add a Security Key |  |  |  |

5. Enter a name for your security key and click **Next** 

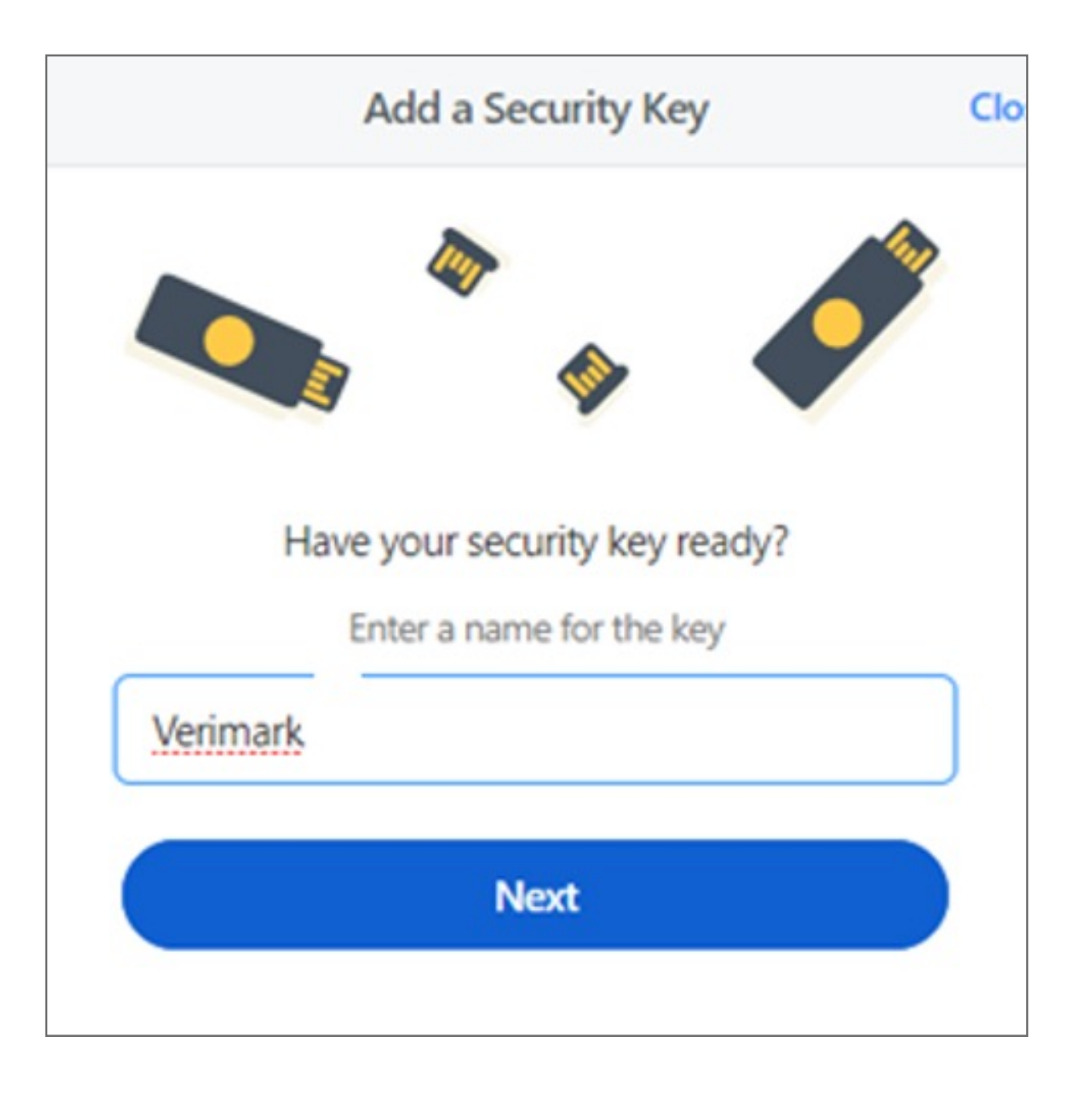

6. Insert your security key into the USB port on your computer.\*If asked to create a PIN, enter one and click OK. Your PIN is stored locally on the security key.

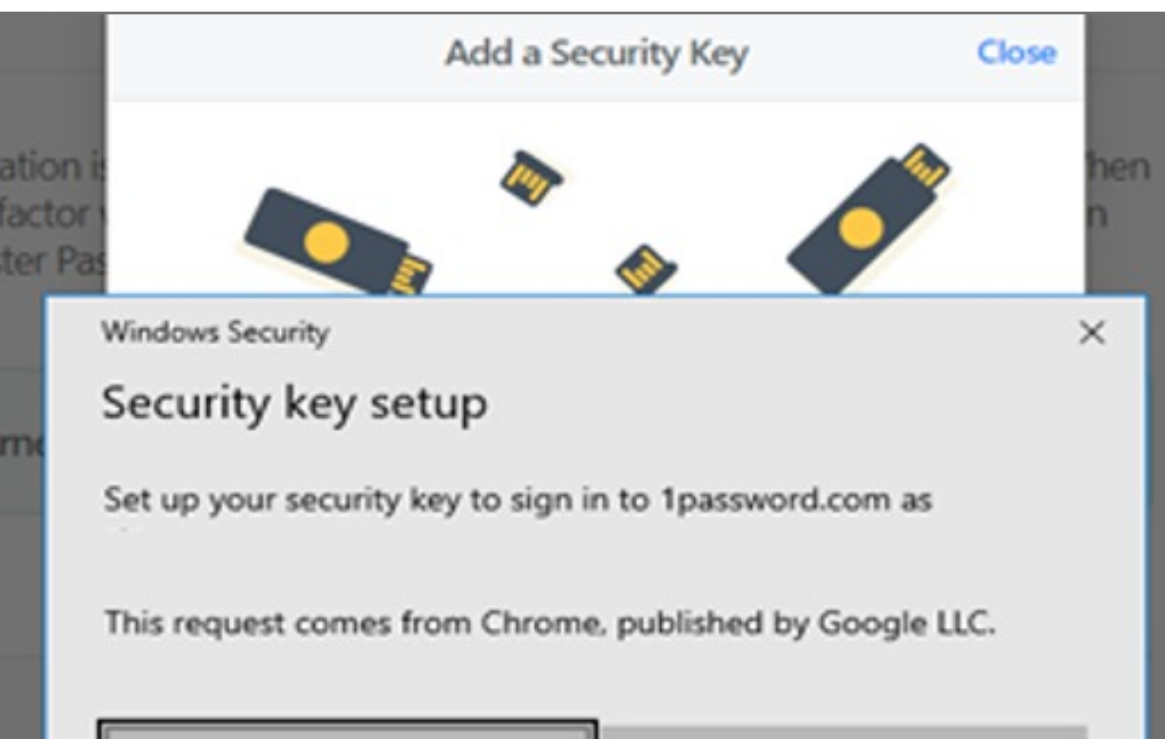

|     | OK | Cancel |
|-----|----|--------|
|     |    |        |
| tor |    |        |

7. Touch the sensor on your security key until you see "Your security key was successfully registered", click Done

| o-Factor Authentication  |       |
|--------------------------|-------|
| Add a Security Key       | Close |
|                          | 'n    |
| Windows Security         | ×     |
| Continue setup           |       |
| ð                        |       |
| Touch your security key. |       |
| Cancel                   |       |
|                          |       |

## 8. Click Done

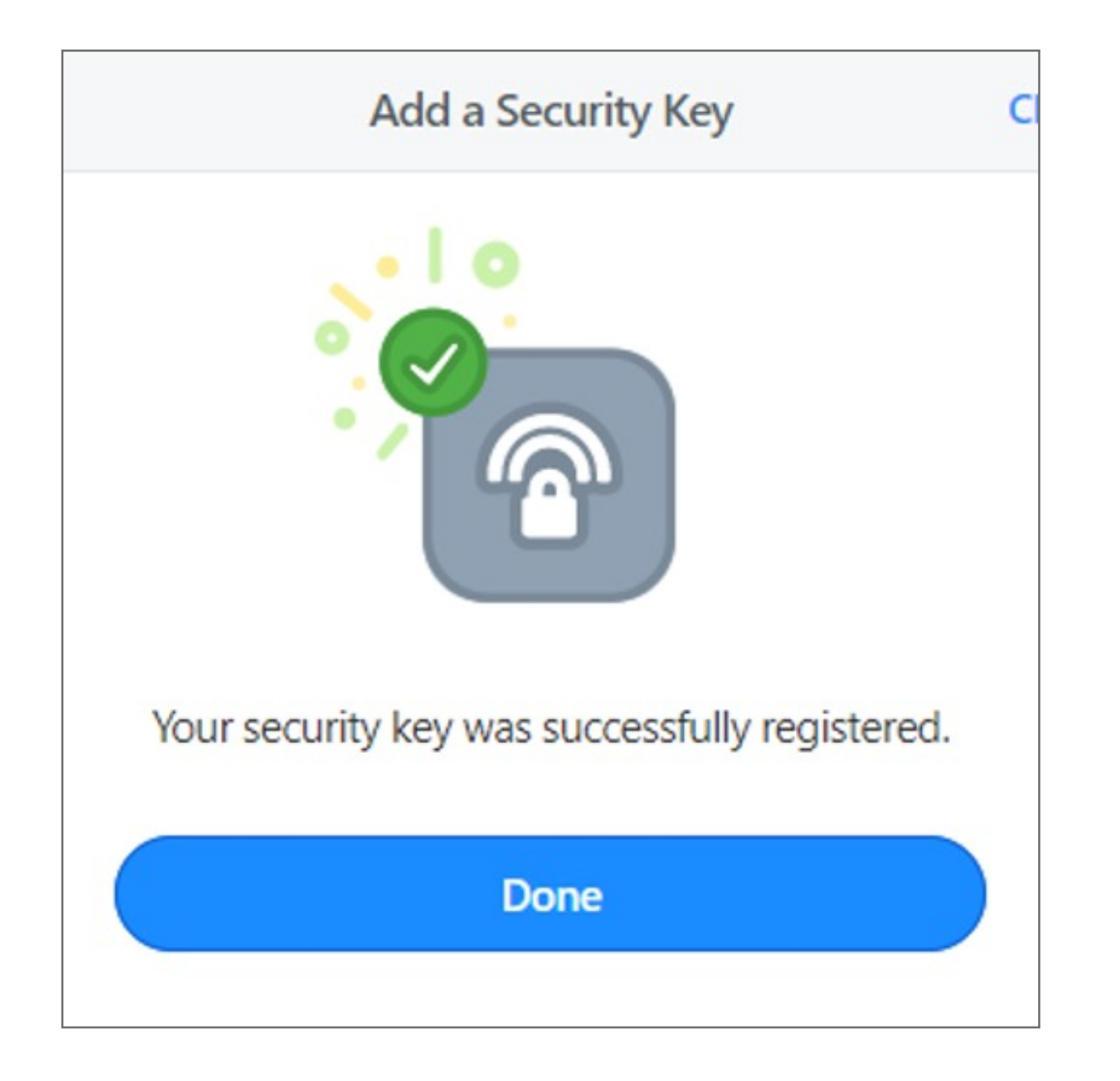